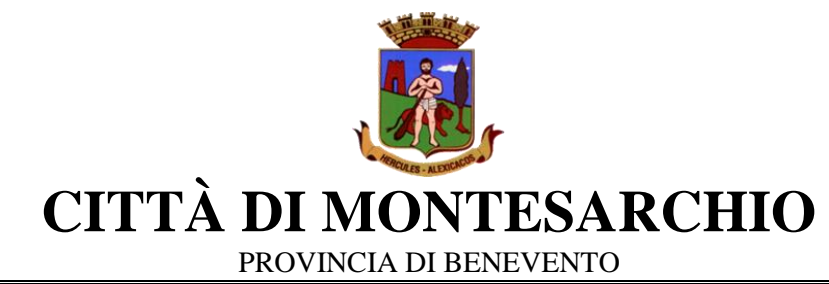

Area Digitalizzazione, Pubblica Istruzione e Sport

Responsabile: Arch. Alfonso Petillo

## Iscrizioni online ai SERVIZI SCOLASTICI per il nuovo anno scolastico 2024/2025 TRASPORTO E REFEZIONE SCOLASTICA

Con il nuovo anno scolastico 2024/2025 i servizi di Refezione scolastica e Trasporto scolastico saranno oggetto di un'importante novità organizzativa legata all'iscrizione e alla gestione.

Verrà attivato un portale per la domanda d'iscrizione online raggiungibile da qualsiasi PC connesso alla rete dove le famiglie **DOVRANNO NECESSARIAMENTE ISCRIVERE** i propri figli. La domanda di iscrizione è da intendersi **OBBLIGATORIA PER TUTTI** in quanto coloro che non risulteranno iscritti non potranno accedere ai servizi.

A partire dal giorno 17.09.2024 sarà quindi possibile iscriversi attraverso il nuovo Portale Iscrizioni Online secondo le modalità descritte di seguito.

## **MODALITÀ D'ISCRIZIONE**

L'accesso al portale dovrà essere effettuato accedendo al link

https://www3.eticasoluzioni.com/montesarchioportalegen

### **Iscrizione tramite SPID**

• I nuovi iscritti dovranno premere il tasto **Iscriviti con SPID** scegliere dal menù a tendina il proprio Identity Provider (es Aruba, InfoCert ecc) e inserire le credenziali SPID del genitore che verrà associato all'alunno.

Iscriviti con SPID

- Successivamente, inserire il Codice Fiscale dell'alunno e premere sul tasto 'Sono un nuovo iscritto'. Inserire tutti i dati richiesti dal form, salvare l'iscrizione e, infine, scaricare la documentazione utile generata al termine.
- Per un'eventuale modifica dell'iscrizione già salvata ed inoltrata all'ufficio, premere sempre il tasto **Iscriviti con SPID** al link indicato sopra e seguire il percorso descritto nel punto precedente.

Il Comune di MONTESARCHIO, in modo totalmente GRATUITO, offre ai cittadini residenti la possibilità di ottenere più velocemente un account SPID.

### Come funziona:

Il cittadino si reca presso l'Ufficio Anagrafe previo appuntamento, scrivendo all'indirizzo <u>protocollo@pec.comune.montesarchio.bn.it</u> oppure telefonando al n. 0824 892242, portando con sé:

- la Tessera Sanitaria
- un Documento di identità

### Iscrizione con CIE

• I nuovi iscritti dovranno premere il tasto **lscriviti con CIE** e seguire le istruzioni secondo la modalità di autenticazione scelta scegliere.

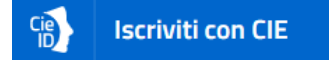

- Successivamente, inserire il Codice Fiscale dell'alunno e premere sul tasto '*Sono un nuovo iscritto*'. Inserire tutti i dati richiesti dal form, salvare l'iscrizione e, infine, scaricare la documentazione utile generata al termine.
- Per un'eventuale modifica dell'iscrizione già salvata ed inoltrata all'ufficio, premere sempre il tasto **lscriviti con CIE** al link indicato sopra e seguire il percorso descritto nel punto precedente.

In seguito all'accesso al portale, verrà richiesto di inserire un indirizzo e-mail valido, sul quale riceverete un codice da utilizzare per procedere all'iscrizione.

| Per proseguire con l'iscrizione<br>Inserire nel campo apposito l'i<br>accedere alle iscrizioni. | e è necessario verific<br>ndirizzo email e prei | care l'email.<br>mere il tasto 'Invia email' per r | icevere il codice di sicurezza | da inserire per |
|-------------------------------------------------------------------------------------------------|-------------------------------------------------|----------------------------------------------------|--------------------------------|-----------------|
|                                                                                                 | Ve                                              | erifica Emai                                       |                                |                 |
| Email                                                                                           | 1                                               |                                                    |                                |                 |
| Comune                                                                                          |                                                 |                                                    |                                |                 |
|                                                                                                 | Indietro                                        | Invia email                                        |                                |                 |
|                                                                                                 |                                                 |                                                    |                                |                 |

| Codice sicurezza inviato corretta | mente. Inserire il codice e premere il tasto Conferma per procedere con l'is | crizione. |
|-----------------------------------|------------------------------------------------------------------------------|-----------|
| Inse                              | rimento Codice sicurezza                                                     | de la     |
| Codice sicurezza                  | Inserire qui codice ricevuto via email                                       |           |
| Comune                            | Demo Prova                                                                   |           |

A questo punto sarà necessario compilare tutti i dati richiesti.

|                                           | Comune di Monte                           | sarchio - ISCRIZIONI.NET                                                 | Seleziona lingua |
|-------------------------------------------|-------------------------------------------|--------------------------------------------------------------------------|------------------|
| Modulo Iscrizione - A                     | nno Scolastico 2024/2                     | 2025                                                                     |                  |
| Lati del genitore/tutore                  |                                           |                                                                          |                  |
| l campi contrassegnati con * sono obbliga | ıtori                                     |                                                                          |                  |
| Cognome Genitore/Tutore*                  | Nome Genitore/Tutore*                     | Codice fiscale Genitore/Tutore*                                          | Telefono         |
| Provincia Nascita(XX se estero)*          | Luogo Nascita*                            | Data Nascita Genitore/Tutore*                                            | Cellulare*       |
| Indirizzo Genitore/Tutore*                | Cap Genitore/Tutore*                      | ✓ Provincia* Città Gen                                                   | itore/Tutore*    |
| Sesso* Indirizzo I                        | Aail*                                     | Carta Identità Genitore/Tu<br>Cambia                                     | itore*           |
| ¥ Dati dall'alunna                        |                                           |                                                                          |                  |
| a bati dell'aldinio                       |                                           |                                                                          |                  |
| Cognome*                                  | Nome*                                     | Codice Fiscale                                                           | Cittadinanza*    |
| Cognome*                                  | Nome*<br>Luogo Nascita*                   | Codice Fiscale<br>CFCFCFCFCFCF<br>Data Nascita*                          | Cittadinanza*    |
| Cognome*                                  | Nome*<br>Luogo Nascita*<br>Cap Residenza* | Codice Fiscale CFCFCFCFCFCF Data Nascita* Provincia Residenza* Citta Res | Cittadinanza*    |

La scheda successiva consentirà di selezionare i servizi richiesti: REFEZIONE e/o TRASPORTO

| <b>⊘</b> Iscriviti ai servizi                  |  |
|------------------------------------------------|--|
| Inserire la spunta solo sui servizi desiderati |  |
| REFEZIONE                                      |  |
| BUONI LIBRO                                    |  |
|                                                |  |
|                                                |  |

Successivamente sarà necessario inserire la scelta del tipo di DIETA ed allegare la certificazione medica in caso di scelta di DIETA per motivi sanitari.

# N.B. Anche nel caso in cui non venga selezionato il servizio di REFEZIONE, per proseguire è necessario comunque compilare la scheda "Dati Dieta" selezionando "DIETA NORMALE".

Per richiedere agevolazioni o esenzioni, spuntare la casella nella scheda ISEE, inserire i dati richiesti ed allegare il modello ISEE in corso di validità.

| ුරු Autodichiarazione ISEE                                                                                                    |
|----------------------------------------------------------------------------------------------------|
| N.B. In caso di attestazione ISEE pari a 0 è necessario scaricare l'Allegato1 presente nella sezione sottostante "Documenti Utili", compilarlo, firmarlo e<br>ricaricarlo qui sotto con allegata fotocopia del documento di riconoscimento |
| La spunta andrà ad abilitare i campi ISEE. Non abilitando i campi, verranno impostati i valori di default.                                                                                                    |
| ISEE (ad esempio: 1500,95)* Scadenza ISEE*                                                                                                    |
| Selezionare i file da allegare al modulo di iscrizione (la dimensione massima per ogni file è di 5MB. I formati accettati sono: PDF, JPG, PNG.)                                                                                            |
| Scegli file Nessun file selezionato                                                                                                    |
| Dopo aver selezionato il File, premere il bottone 'Carica file' per ultimare l'operazione.                                                                                                    |
| Carica file                                                                                                    |

N.B. In caso di attestazione ISEE pari a 0 è necessario scaricare l'Allegato1 presente nella sezione sottostante "Documenti Utili", compilarlo, firmarlo e ricaricarlo nella scheda ISEE con allegata fotocopia del documento di riconoscimento

Proseguire inserendo la scuola e la classe frequentata dall'alunno/a e spuntando le dichiarazioni proposte:

| 🔎 Scu  | ola e Classe                                                                                                    |                                                                                                    |
|--------|----------------------------------------------------------------------------------------------------|----------------------------------------------------------------------------------------------------|
| Scuola | *                                                                                                    | Classe* Nuove Iscrizioni                                                                                                    |
| ⊨      |                                                                                                    |                                                                                                    |
|        | Dichiaro di essere consapevole che i dati autodichiar<br>conoscenza delle sanzioni penali previste dall'art 76                                  | ati sono resi sotto la mia responsabilità ai sensi degli articoli 46 e 47 del DPR del 28/12/2000, n. 445 e di essere a<br>del medesimo DPR in caso di rilascio di dichiarazioni mendaci ovvero di formazione od utilizzo di atti falsi;                            |
|        | Il sottoscritto, consapevole delle conseguenze ammi<br>aver effettuato la scelta/richiesta in osservanza dell<br>consenso di entrambi genitori. | nistrative e penali per chi rilascia dichiarazioni non corrispondenti a verità, ai sensi del d.p.r. 445 del 2000, dichiara di<br>e disposizioni sulla responsabilità genitoriale di cui agli articoli 316, 337 ter e 337 quater del codice civile, che richiede il |
|        |                                                                                                    |                                                                                                    |

Nel campo allegati inserire eventuale certificazioni di invalidità ai fini delle esenzioni per il trasporto scolastico:

| Allegare eventuale certificazione di invalidità<br>Selezionare i file da allegare al modulo di iscrizione (la dimensione massima per ogni file è di 5MB. I formati accettati sono: PDF, JPG, PNG.) |
|----------------------------------------------------------------------------------------------------|
| Scegli file Nessun file selezionato                                                                                                    |
| Dopo aver selezionato il File, premere il bottone 'Carica file' per ultimare l'operazione.                                                                                                    |
| Carica file                                                                                                    |

Inoltre, ci sarà la possibilità di salvare in bozza l'iscrizione online, premendo il tasto "Salva Bozza". In questo modo sarà possibile salvare i dati inseriti fino a quel momento per poter accedere di nuovo e inviare la domanda in un secondo momento.

Per poter salvare in bozza l'iscrizione è necessario aver compilato i dati dell'utente e del genitore e aver accettato l'autorizzazione al trattamento dei dati personali.

#### La funzionalità di salvataggio in bozza è attiva solo per le nuove iscrizioni.

N.B. Per inviare l'iscrizione al gestore del servizio è necessario aver portato a termine la domanda online fino all'ultimo step. Il salvataggio in bozza dell'iscrizione, infatti, non è sufficiente per considerare valida l'iscrizione.

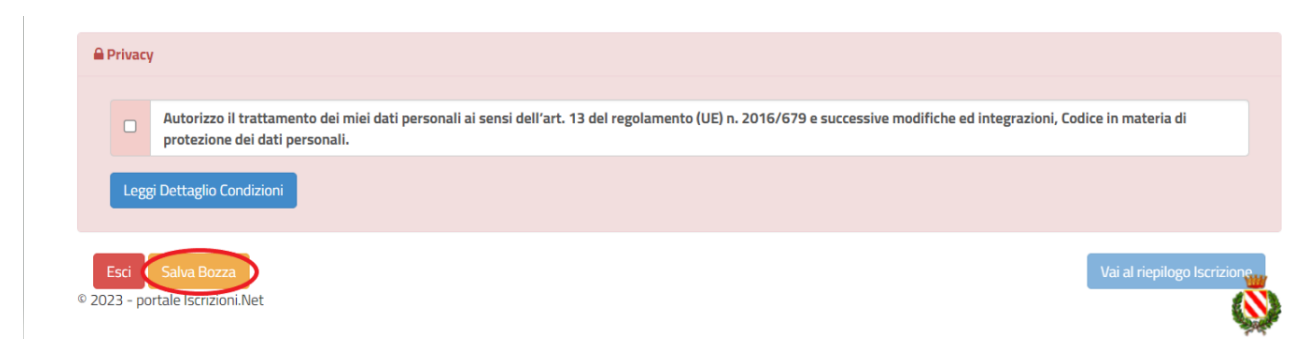

### **Riepilogo Dati**

Una volta compilati tutti i campi previsti, si dovrà premere il tasto "Vai al riepilogo iscrizione".

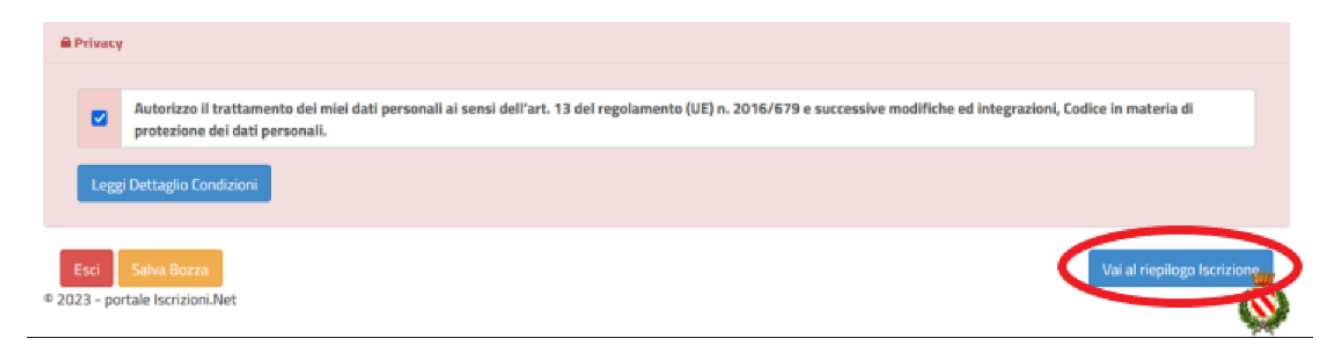

In questo modo si avrà la possibilità di verificare i dati inseriti. Per modificare eventuali dati sbagliati sarà necessario premere il tasto "Modifica iscrizione".

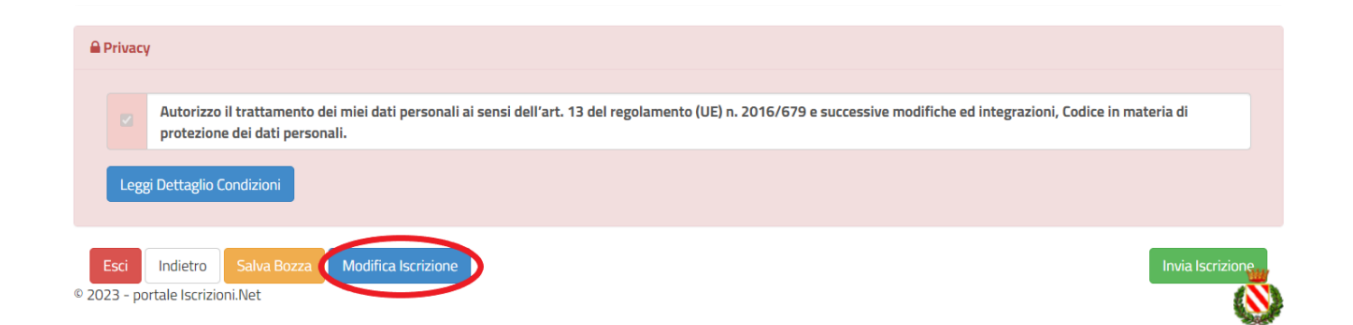

Per inviare definitivamente l'iscrizione, si dovrà premere il tasto "Invia Iscrizione".

| e Privacy                                                              |                                                                                                    |
|------------------------------------------------------------------------|----------------------------------------------------------------------------------------------------|
| Autorizzo il trattamento dei miei da<br>protezione dei dati personali. | personali ai sensi dell'art. 13 del regolamento (UE) n. 2016/679 e successive modifiche ed integrazioni, Codice in materia di |
| Leggi Dettaglio Condizioni                                             |                                                                                                    |
| Esci Indietro Salva Bozza Modific<br>023 - portale Iscrizioni.Net      | Iscrizione Invia Iscrizion                                                                                                    |

Al termine del processo, sarà possibile scaricare:

- ✓ il riepilogo della domanda d'iscrizione compilata
- ✓ il **manuale informativo** che spiega come utilizzare il portale e APP (es. per effettuare un pagamento online a partire dall'avvio del nuovo A.S.)
- ✓ la lettera con le proprie credenziali d'accesso.

### Verifica dello stato dell'iscrizione

Una volta inviata l'iscrizione, il gestore del servizio dovrà verificarla e confermarla. Per verificare lo stato dell'iscrizione, si dovrà accedere di nuovo alla domanda, tramite il canale di autenticazione previsto dall'Ente, e visionare se l'iscrizione è stata confermata o meno tramite il box in alto.

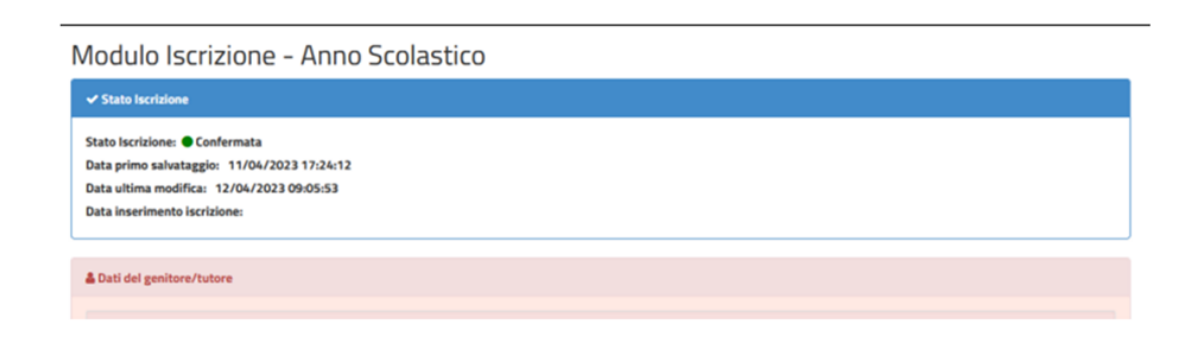

### Per assistenza alla compilazione della domanda si potrà fare riferimento all'Ufficio Pubblica Istruzione e al n. 0824892252 (rif. Antonio Ferraro)

Confidando in una proficua collaborazione, Vi rivolgiamo i nostri più cordiali saluti.